Функции Центра тестирования

Демонстрация работы специалиста Центра тестирования по проведению процедуры тестирования

### ШАГ 1. Авторизация

После добавления администратором пользователя в Систему, на указанную пользователем почту, приходит письмо с ссылкой на систему, а также логин и пароль. Пройдя по ссылке необходимо изменить временный пароль на постоянный.

# Окно установки постоянного пароля • Установка пароля после прохождения регистрации

| Tpe      | УСТАНОВКА ПАРОЛЯ<br>буется установить постоянный пароль |
|----------|---------------------------------------------------------|
| Пароль   |                                                         |
|          |                                                         |
| Подтверж | дение пароля                                            |
|          |                                                         |
|          |                                                         |
|          | Сохранить                                               |

## Авторизация пользователя Ввод логина и постоянного пароля

| НОСТРОИ<br>НАЦИОНАЛЬНОЕ<br>ОБЪЕДИНЕНИЕ СТРОИТЕЛЕЙ |                  |
|---------------------------------------------------|------------------|
|                                                   | ВХОД РЕГИСТРАЦИЯ |
|                                                   | administrator    |
|                                                   | Пароль           |
|                                                   | ······           |
|                                                   | Забыли пароль?   |
|                                                   | Войти            |
|                                                   |                  |

ШАГ 2.Создание графика экзаменов.

•Без графика экзаменов полноценная работа с заявками от Конкурсантов невозможна

## Создание графика экзаменов Подсистема «Управление экзаменом» • Переход в раздел «График экзаменов»

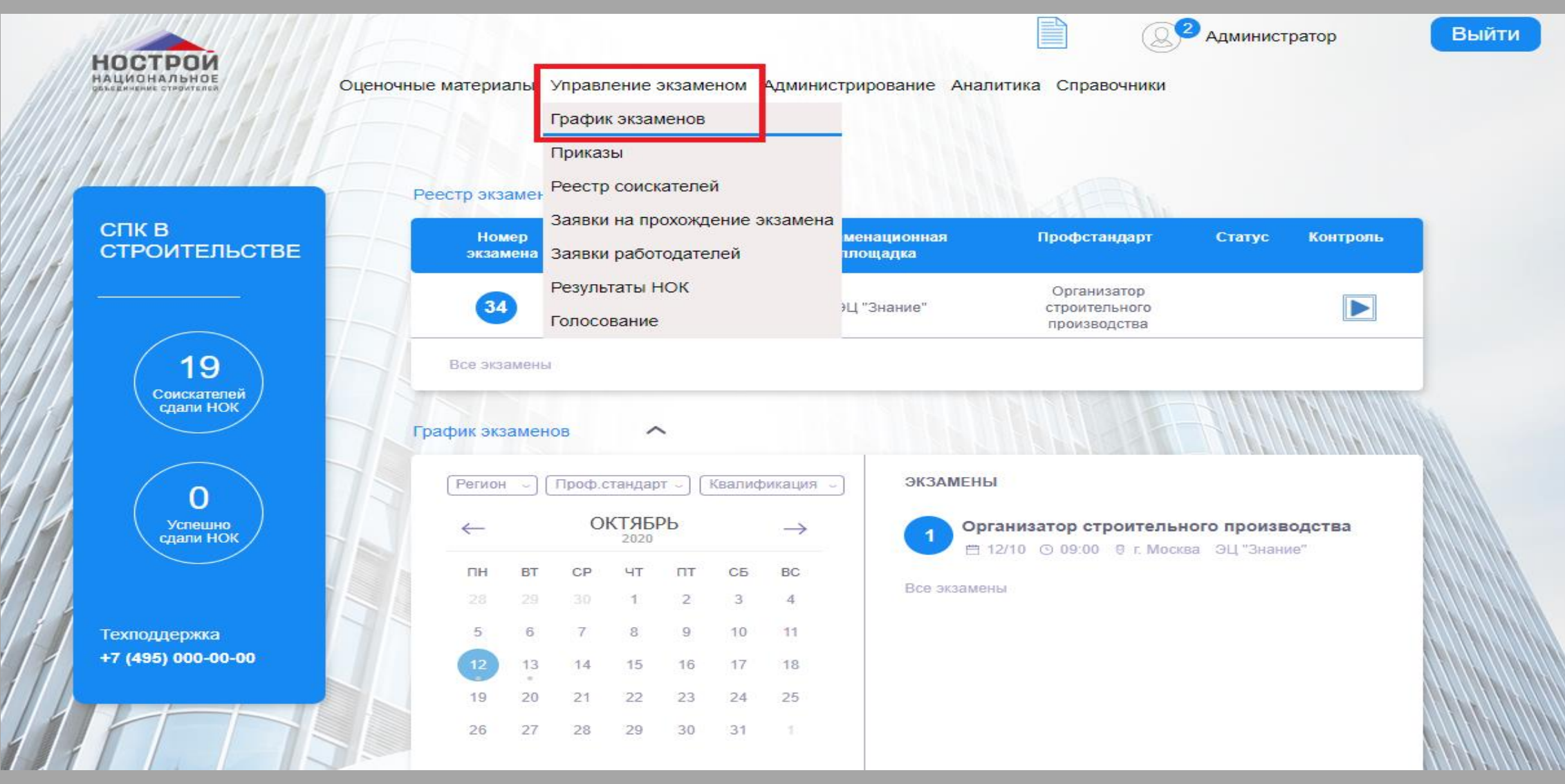

# Создание графика экзаменов. Раздел «График экзаменов» • Нажать кнопку «Добавить»

|                     |                 |                          | ГРАФИК ЭН          | КЗАМЕНОВ                                                     |                               |                                     |                       |
|---------------------|-----------------|--------------------------|--------------------|--------------------------------------------------------------|-------------------------------|-------------------------------------|-----------------------|
| Экзаменацион        | ная площаді     | ка                       |                    | Дата с                                                       |                               | Дата по                             |                       |
| Не выбрано          |                 |                          | ~                  |                                                              |                               |                                     | <b>#</b>              |
| Профессиона         | льный станд     | арт                      |                    | Квалификация                                                 |                               |                                     |                       |
|                     |                 |                          |                    | <i></i>                                                      |                               |                                     |                       |
| Не выбрано<br>Номер | Дата и<br>время | Экзаменационная площадка | Грофессион<br>Квал | Не выбрано<br>нальный стандарт/<br>лификация                 | Максимал<br>количести         | пьно¥твержден Отправлен<br>во в ЦОК | о Отправлено<br>в СПК |
| Не выбрано<br>Номер | Дата и<br>время | Экзаменационная площадка | Грофессион<br>Квал | Не выбрано<br>нальный стандарт/<br>лификация                 | Максимал<br>количести<br>мест | льно¥твержден Отправлен<br>во в ЦОК | • Отправлено<br>в СПК |
| Не выбрано<br>Номер | Дата и<br>время | Экзаменационная площадка | Грофессион<br>Квал | Не выбрано<br>нальный стандарт/<br>пификация<br>едактировать | Максимал<br>количести<br>мест | пьно¥твержден Отправлен<br>во в ЦОК | ю Отправлено<br>в СПК |
| Не выбрано          | Дата и<br>время | Экзаменационная площадка | Грофессион<br>Квал | Не выбрано<br>нальный стандарт/<br>лификация                 | Максимал<br>количести<br>мест | пьно¥твержден Отправлен<br>во в ЦОК | ю Отправлено<br>в СПК |

## Создание графика экзаменов • Заполнение полей формы. Сохранение вне<u>сенных данных</u>

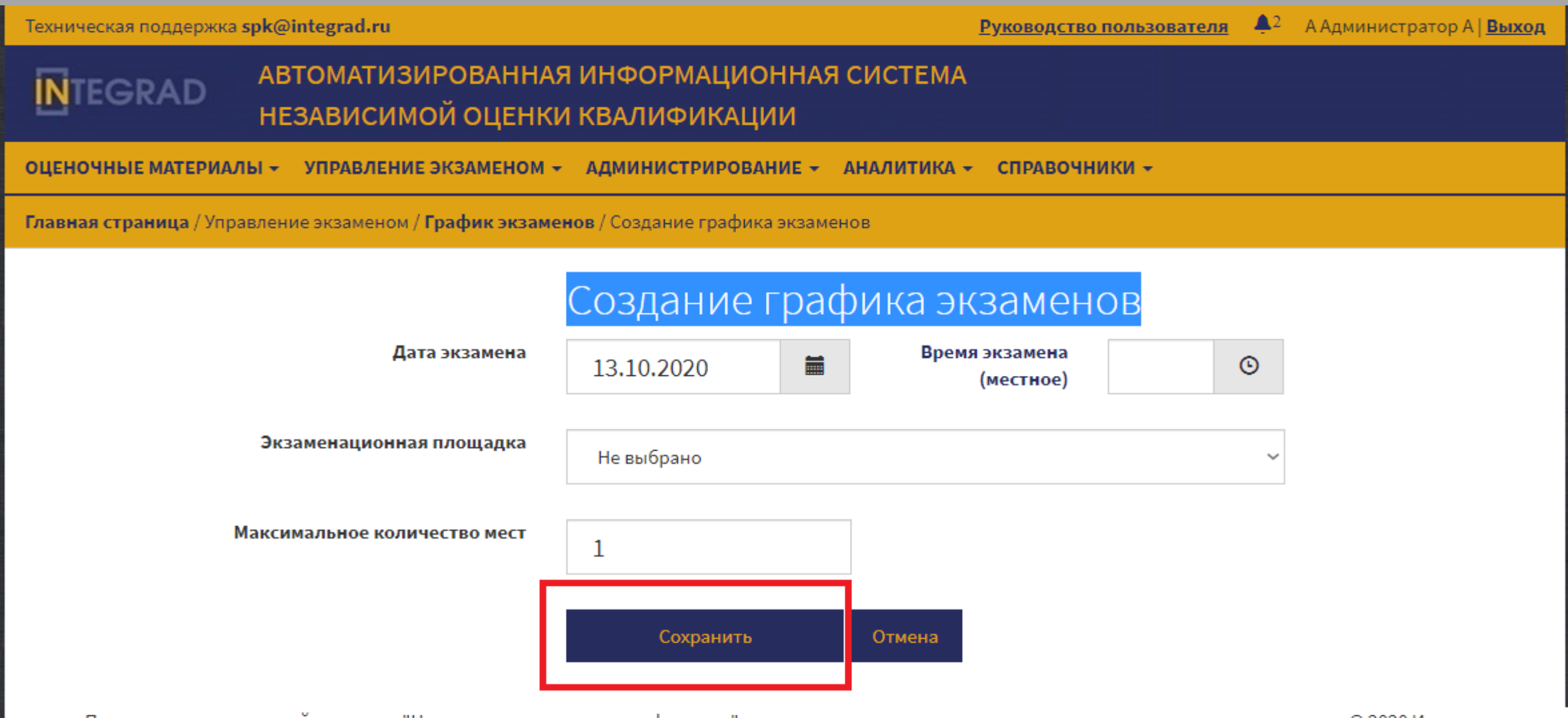

Программно-аппаратный комплекс "Независимая оценка квалификации" в строительстве

© 2020 Интеграл

## Создание графика экзаменов • Добавление квалификации

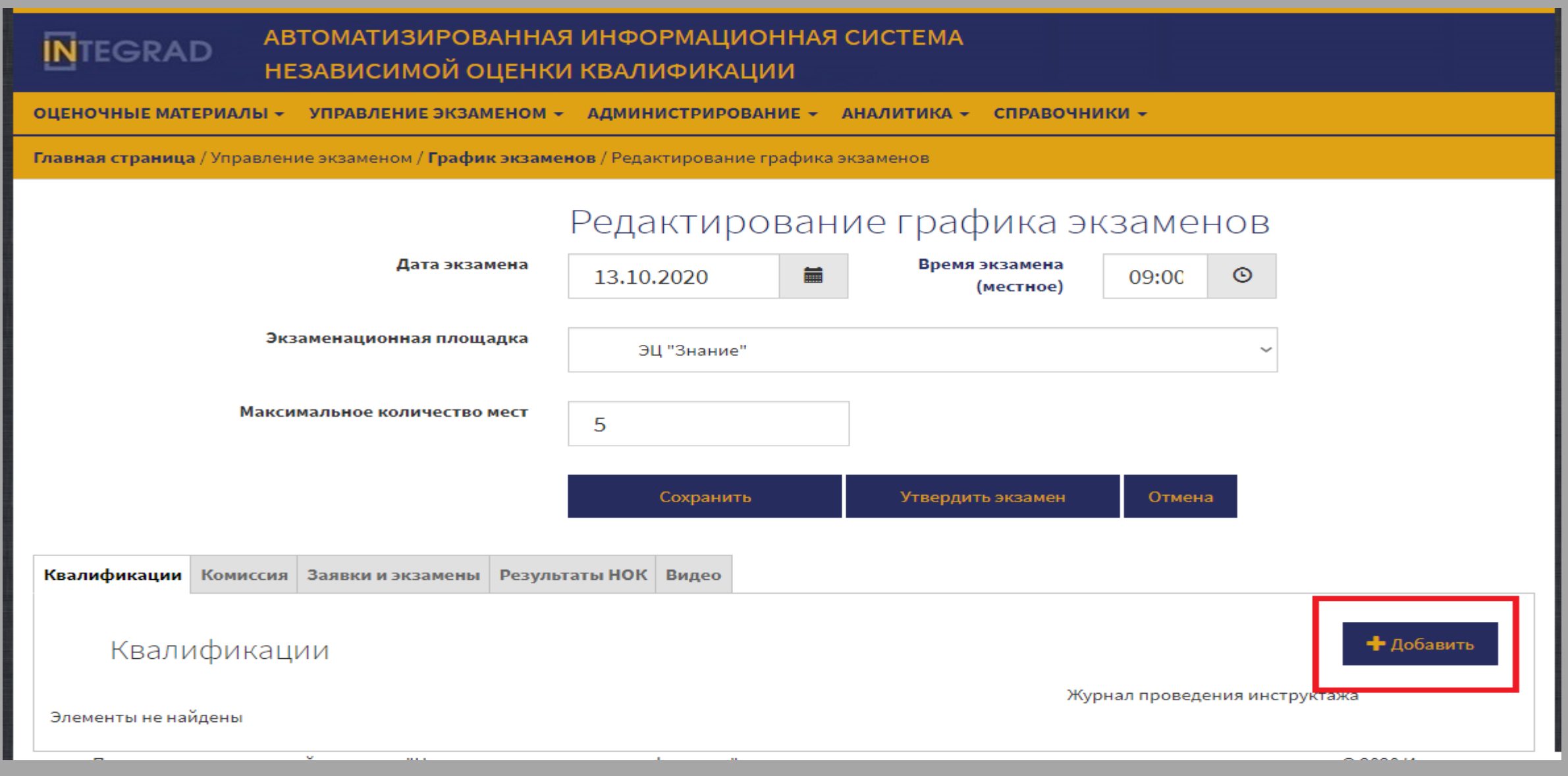

## Создание графика экзаменов. Вкладка «Квалификации» • Внесение данных. Сохранение внесенных данных

Главная страница / Управление экзаменом / График экзаменов / Редактирование графика экзаменов

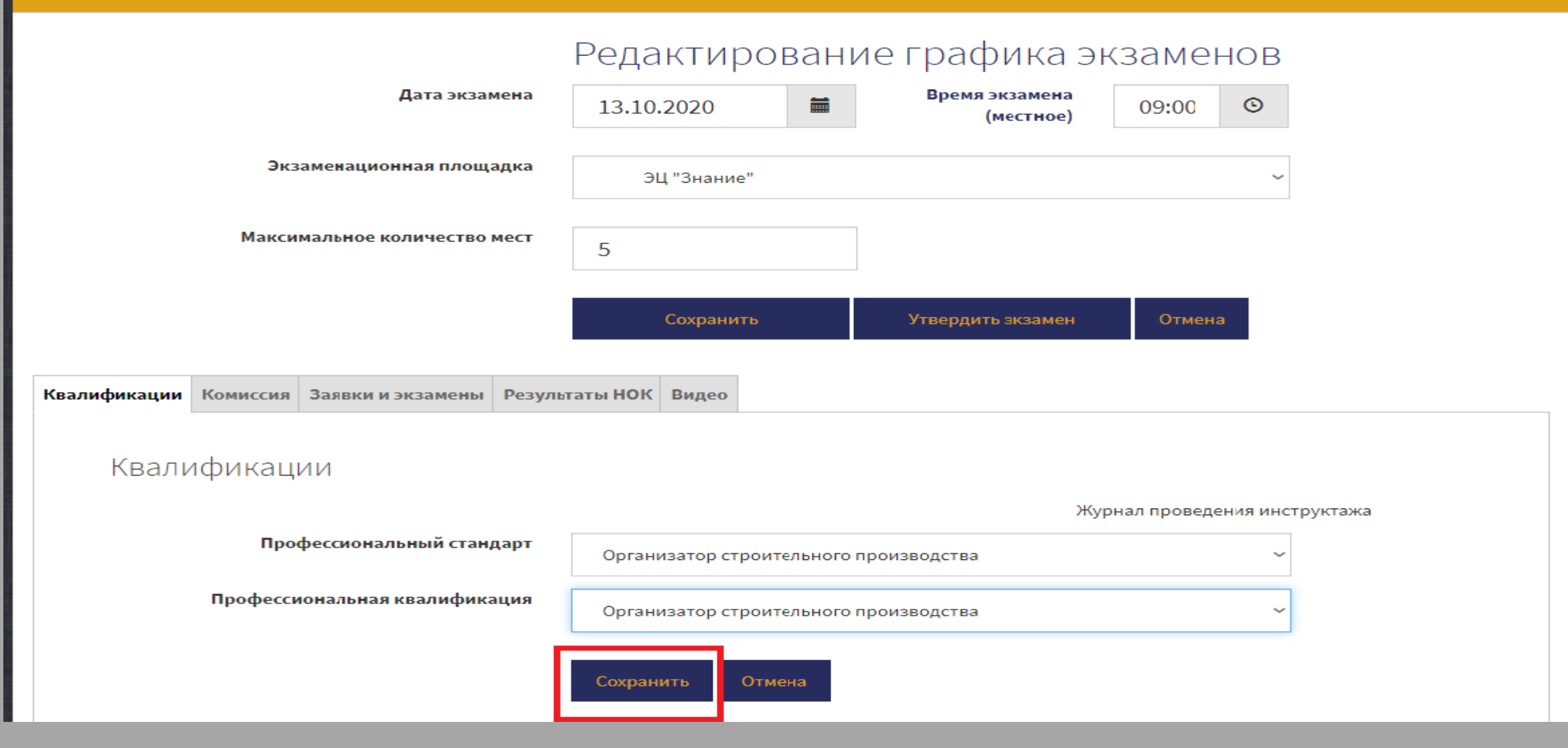

# **Создание графика экзаменов.** • Утверждение экзамена

| Техническая подл<br>ТЕСКА<br>ОЦЕНОЧНЫЕ МА | б<br>держка spk@integrad.ru<br>АВТОМАТИЗИР(<br>НЕЗАВИСИМОЙ<br>ТЕРИАЛЫ + УПРАВЛЕНИЕ ЭК | Подтвердите дейс<br>После утверждения з<br>экзамена будет недос | твие на стран<br>кзамен будет д<br>тупно! Вы дейс | нице paktest.r<br>оступен соиска<br>ствительно хоти | нок-sts.ru<br>телям! Изменение даты<br>те утвердить экзамен?<br>ОК Отмена | ользовате        | оля ▲ <sup>2</sup> А Администратор А   Вы |
|-------------------------------------------|---------------------------------------------------------------------------------------|-----------------------------------------------------------------|---------------------------------------------------|-----------------------------------------------------|---------------------------------------------------------------------------|------------------|-------------------------------------------|
| Главная страниц                           | ца / Управление экзаменом / <b>Граф</b>                                               | ик экзаменов / Ред                                              | актирование                                       | е графика экз                                       | аменов                                                                    |                  |                                           |
|                                           |                                                                                       | Реда                                                            | актир                                             | овани                                               | е графика э                                                               | кзаме            | НОВ                                       |
|                                           | Дата экз                                                                              | амена 13.10                                                     | ).2020                                            | =                                                   | Время экзамена<br>(местное)                                               | 09:00            | S                                         |
|                                           | Экзаменационная пло                                                                   | цадка                                                           | ЭЦ "Знание"                                       |                                                     |                                                                           |                  | ~                                         |
|                                           | Максимальное количеств                                                                | о мест 5                                                        |                                                   |                                                     |                                                                           |                  |                                           |
|                                           |                                                                                       |                                                                 | Сохранить                                         |                                                     | Утвердить экзамен                                                         | Отмен            | на                                        |
| Квалификации                              | Комиссия Заявки и экзамень                                                            | и Результаты НОК                                                | Видео                                             |                                                     |                                                                           |                  |                                           |
| Квал                                      | ификации                                                                              |                                                                 |                                                   |                                                     |                                                                           |                  | 🕂 Добавить                                |
| Номер                                     | Профессиональный стан                                                                 | дарт                                                            |                                                   | Квалиф                                              | ж                                                                         | провед<br>Приказ | приказ (скан)                             |

## Подсистема «Управление экзаменом» Раздел «График экзаменов»

### • Вновь созданный экзамен в списке экзаменов

2 Администратор

Выйти

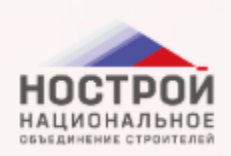

Оценочные материалы Управление экзаменом Администрирование Аналитика Справочники

#### ГРАФИК ЭКЗАМЕНОВ

| Экзаме | енацион | ная площад          | ка                       | Дата с                                                                              | Дата                                         | по                                   |  |  |
|--------|---------|---------------------|--------------------------|-------------------------------------------------------------------------------------|----------------------------------------------|--------------------------------------|--|--|
| Не вь  | брано   |                     |                          | ~                                                                                   |                                              |                                      |  |  |
| Ірофе  | ссионал | іьный станд         | арт                      | Квалификация                                                                        | 4                                            |                                      |  |  |
| Не вь  | брано   |                     |                          | <ul> <li>Не выбрано</li> </ul>                                                      |                                              |                                      |  |  |
|        | Номер   | Дата и<br>время     | Экзаменационная площадка | Профессиональный стандарт<br>Квалификация                                           | / Максимально¥твержден<br>количество<br>мест | Отправлено Отправлено<br>в ЦОК в СПК |  |  |
|        |         |                     | <b>С</b> Добавить        | Редактировать                                                                       | Удалить                                      |                                      |  |  |
| 0      | 37      | 13.10.2020<br>09:00 | ЭЦ "Знание"              | Организатор строительного<br>производства/Организатор<br>строительного произволства | 5 Да                                         |                                      |  |  |

 После создания графика экзаменов Конкурсант может подавать заявку. Все поданные заявки будут отображаться в разделе «Заявки на прохождение экзамена»

#### Подсистема «Управление экзаменом»

#### • Переход в раздел «Заявки на прохождение экзамена»

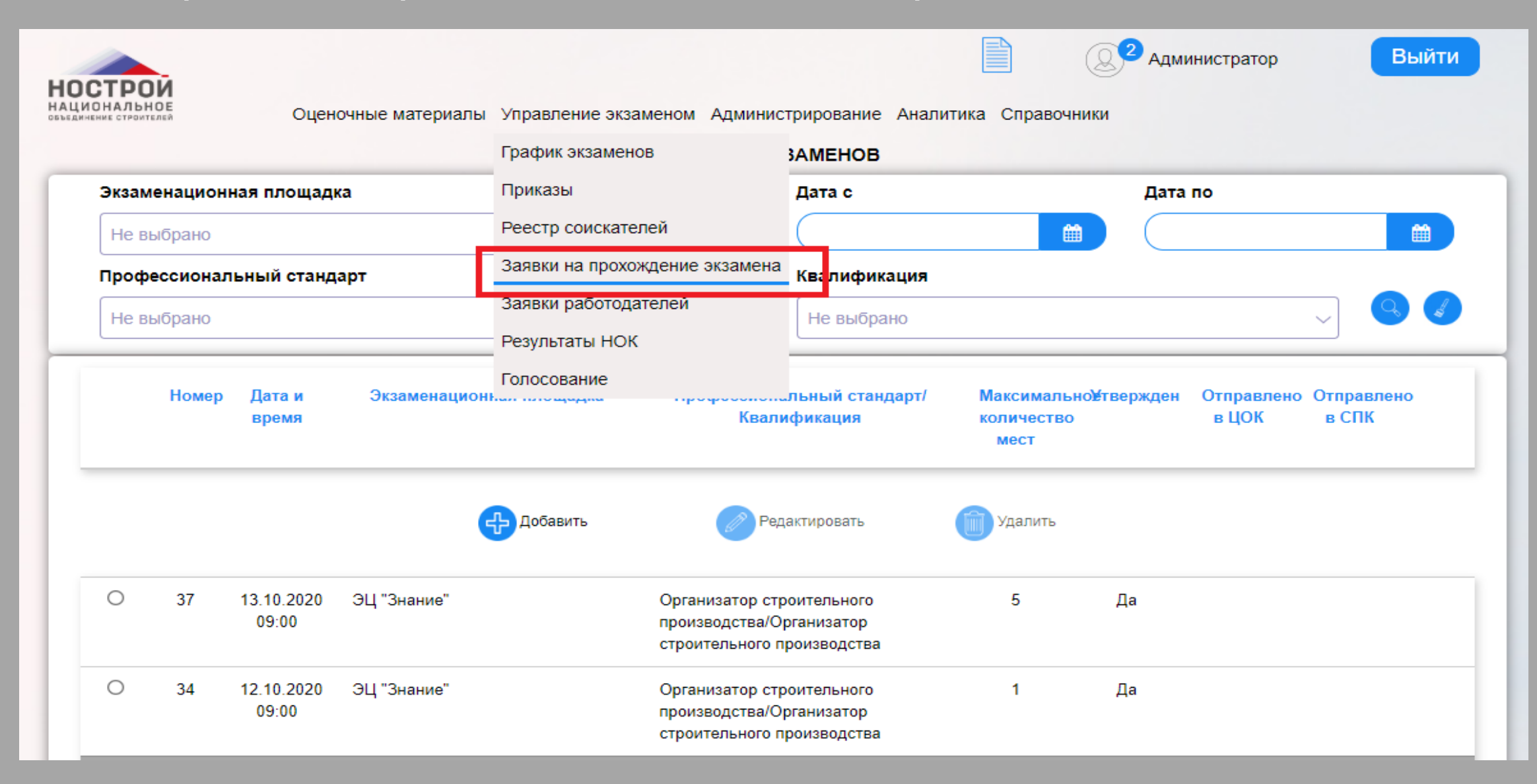

## Раздел «Заявки на прохождение экзамена» • Редактирование поступившей заявки

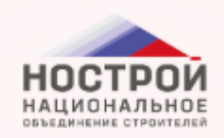

2 Администратор

Выйти

Оценочные материалы Управление экзаменом Администрирование Аналитика Справочники

#### ЗАЯВКИ НА ПРОХОЖДЕНИЕ ЭКЗАМЕНА

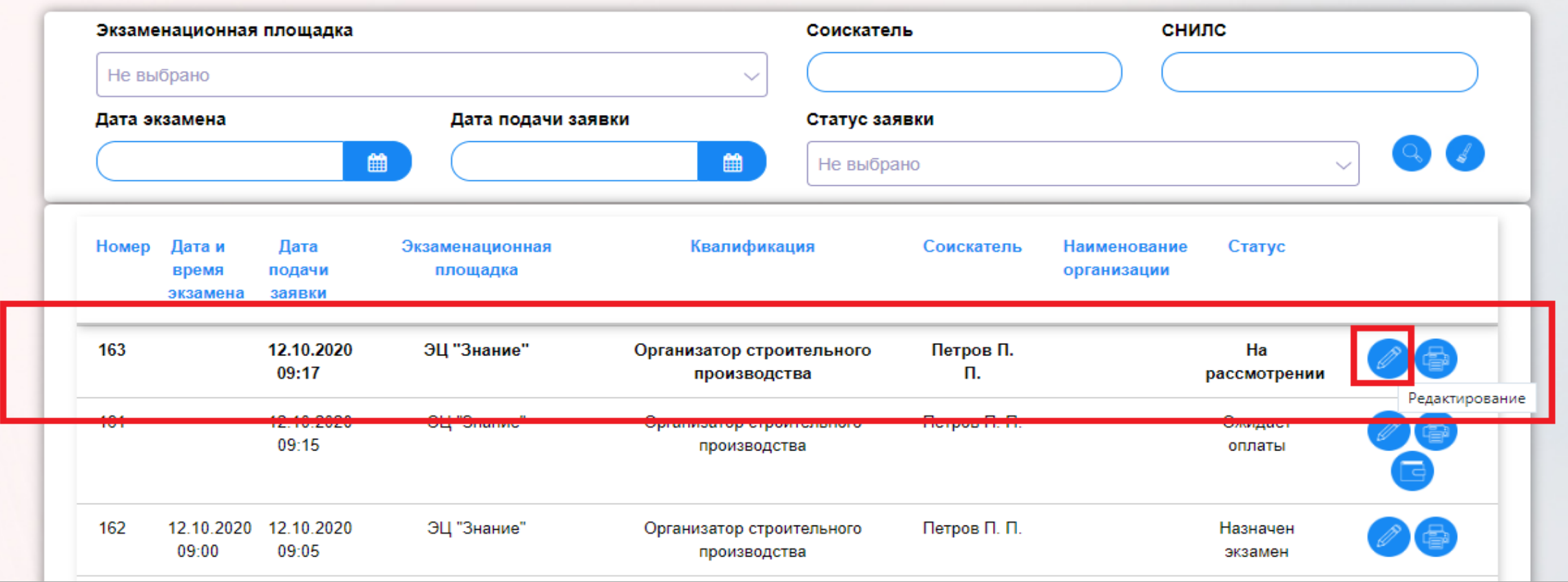

# Страница «Редактирование заявки» • Одобрение заявки

| /mata                    |                                                     |   |                                                | ~ |
|--------------------------|-----------------------------------------------------|---|------------------------------------------------|---|
| <b>Јанные о соискате</b> | еле                                                 |   |                                                | ~ |
| lacпортные данны         | Je                                                  |   |                                                | ~ |
| ведения о трудов         | вой деятельности                                    |   |                                                | ~ |
| Образование              |                                                     |   |                                                | ~ |
| цокументы для зая        | явки                                                |   |                                                | ~ |
| 1окументы об опла        | ате                                                 |   |                                                | ~ |
|                          | Наличие инвалидности                                |   | Необходимость обеспечения                      |   |
|                          | Достоверность предоставленных<br>данных подтверждаю | Y | Согласие на обработку персональных 📈<br>данных |   |
|                          | Статус заявки                                       |   | На рассмотрении                                |   |

## Раздел «Заявки на прохождение экзамена» • Заявка со статусом «Оплачено. Подтверждение даты»

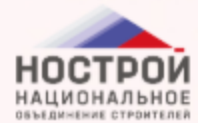

🔍 💙 Администратор Выйти Оценочные материалы Управление экзаменом Администрирование Аналитика Справочники ЗАЯВКИ НА ПРОХОЖДЕНИЕ ЭКЗАМЕНА Соискатель СНИЛС Экзаменационная площадка Не выбрано  $\sim$ Дата экзамена Дата подачи заявки Статус заявки Ê 鎆 Не выбрано Квалификация Номер Дата и Дата Экзаменационная Соискатель Наименование Статус время подачи площадка организации экзамена заявки 13.10.2020 12.10.2020 ЭЦ "Знание" Петров П. Организатор строительного 163 Подтверждение 09:00 09:17 П. производства даты 12.10.2020 ЭЦ "Знание" Организатор строительного Петров П. П. 161 Ожидает 09:15 производства оплаты

## Страница «Редактирование заявки» • Назначение экзамена

|                                     | Редактирование заявки на прохождение экз | амена               |
|-------------------------------------|------------------------------------------|---------------------|
| Оплата                              |                                          | ^                   |
| Оискатель Рассискатель Рассискатель | ботодатель                               |                     |
| Профессиональный стандарт           | Организатор строительного производства   |                     |
| Профессиональная квалификация       | Организатор строительного производства   |                     |
| Место                               | ЭЦ "Знание"                              |                     |
| Дата и время экзамена               | 13.10.2020 09:00:00 Назначить экз        | амен Отклонить дату |
| lанные о соискателе                 |                                          | ~                   |
| <b>Таспортные данные</b>            |                                          | `                   |
| Сведения о трудовой деятельности    |                                          | ~                   |
| Образование                         |                                          | `                   |
| <b>Документы для заявки</b>         |                                          | `                   |
|                                     |                                          |                     |
| Документы об оплате                 |                                          | `                   |

### ШАГ 4. Допуск к прохождению экзамена

• Начать прохождение тестирования Конкурсант сможет только после того как ему будет дан допуск к прохождению

## Подсистема «Управление экзаменом» • Раздел «График экзаменов»

|           |                             |                          | <b>Г</b>             | График экзаменов                   | 3                 | Дание эка  | ЗАМЕНА       |                             |          |  |
|-----------|-----------------------------|--------------------------|----------------------|------------------------------------|-------------------|------------|--------------|-----------------------------|----------|--|
| Экзаме    | национная                   | площадка                 |                      | Приказы                            |                   | Соискател  | ь            | СНИЈ                        | пс       |  |
| Не вы     | брано                       |                          |                      | Реестр соискател                   | ей                |            |              |                             |          |  |
| Дата эн   | замена                      |                          | Дата                 | Заявки на прохож                   | дение экзамена    | Статус зая | вки          |                             |          |  |
| $\square$ |                             | Í                        |                      | Заявки работодат<br>Результаты НОК | елей              | Не выбра   | но           |                             |          |  |
| Номер     | Дата и<br>время<br>экзамена | Дата<br>подачи<br>заявки | Экзаменаци<br>площад | Голосование<br>онная<br>ка         | квалификац        | ия         | Соискатель   | Наименование<br>организации | Статус   |  |
| 163       | 13.10.2020                  | 12.10.2020               | ЭЦ "Знан             | ие" О                              | рганизатор строит | гельного   | Петров П. П. |                             | Назначен |  |

# Раздел «График экзаменов» • Выбор экзамена для редактирования

| Экзам | енацион  | ная площади         | ka                       |                                                                                     | Дата с                         |                                   | Дата по               |                                |  |
|-------|----------|---------------------|--------------------------|-------------------------------------------------------------------------------------|--------------------------------|-----------------------------------|-----------------------|--------------------------------|--|
| Нев   | ыбрано   |                     |                          | ~                                                                                   |                                | <b>#</b>                          | <b></b>               |                                |  |
| Троф  | ессионал | ьный станд          | арт                      |                                                                                     | Квалификация                   |                                   |                       |                                |  |
| Нев   | ыбрано   |                     |                          | ~                                                                                   | Не выбрано                     |                                   |                       | 🔍 🌏                            |  |
|       | Номер    | Дата и<br>время     | Экзаменационная площадка | Профессион<br>Квал                                                                  | нальный стандарт/<br>пификация | Максимально<br>количество<br>мест | Метвержден Отпр<br>вЦ | оавлено Отправлено<br>ЮК в СПК |  |
|       |          |                     | <b>С</b> Добавить        | Pe                                                                                  | едактировать                   | 前 Удалить                         |                       |                                |  |
| ۲     | 37       | 13.10.2020<br>09:00 | ЭЦ "Знание"              | Организатор строительного<br>производства/Организатор<br>строительного производства |                                | 5                                 | Да                    |                                |  |
| 0     | 34       | 12.10.2020<br>09:00 | ЭЦ "Знание"              | Организатор с<br>производства/                                                      | троительного<br>Организатор    | 1                                 | Да                    |                                |  |

Страница «Редактирование графика экзаменов» • Вкладка «Заявки и экзамены». Допуск к прохождению

| д                                                    | ата экзамена    | Редактир<br>13.10.2020   | овани             | 1е графика<br>время экзамена<br>(местное) | ЭКЗАМ(<br>09:00 | ehob<br>© |                                               |
|------------------------------------------------------|-----------------|--------------------------|-------------------|-------------------------------------------|-----------------|-----------|-----------------------------------------------|
| Экзаменационн                                        | ая площадка     | ЭЦ "Знание'              | •                 |                                           |                 | ~         |                                               |
| Максимальное кол                                     | ИЧЕСТВО МЕСТ    | 5                        |                   |                                           |                 |           |                                               |
| квалификации Комиссия Заявки и эк<br>Всего заявок: 1 | замены Резуль   | Отмена<br>таты НОК Видео |                   |                                           |                 |           |                                               |
| Квалификация                                         | Соискатель      | Статус заявки            | Экзам             | ен Время<br>начала                        | Тип<br>экзамена | Документь | видео                                         |
| Организатор строительного<br>производства            | Петров П.<br>П. | Назначен<br>экзамен      | Заведен/До<br>нет | пуска 09:00                               | Теория          |           | Действия                                      |
| Программно-аппаратный комплекс "                     | Независимая оце | енка квалификации"       | в строительс      | тве                                       |                 |           | Допустить к     прохождению     2ого интеград |